# 2020 僑務委員會全球僑校學生華語口說爭霸賽 【參賽流程】

步驟1

全球華文網(<u>https://www.huayuworld.org/news\_info.php?nid=511</u>)→ 進入比賽介紹頁

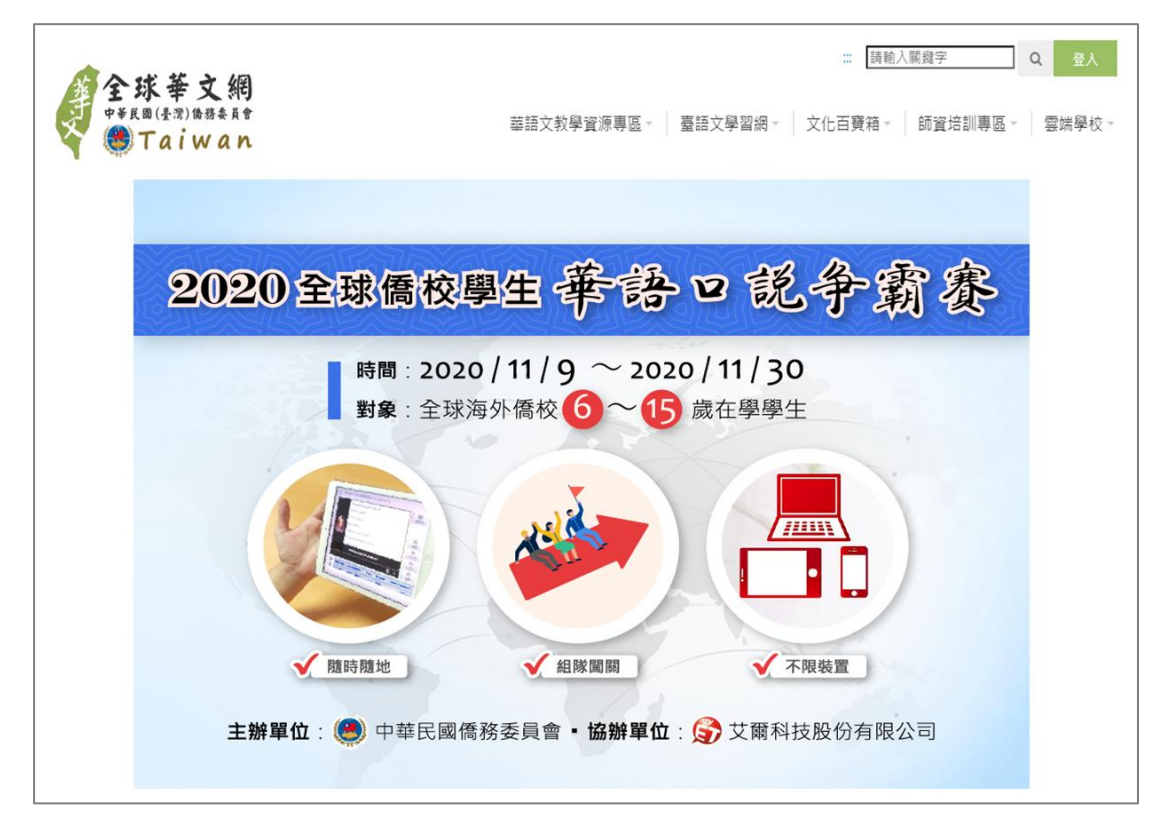

詳細閱讀比賽簡章、比賽規則之後,點擊報名按鈕→ 填寫組隊報名資料,並打勾【我同意遵守比賽規則】 之後,按下【送出】按鈕

| 國家:<br>広名稱/Team Name:<br>居住城市/City:<br>名稱/School Name:        | Austria                                               | ◆ ◆  ◆ ◆ ◆ ◆ ◆ ◆ ◆ ◆ ◆ ◆ ◆ ◆ ◆ ◆ ◆ ◆ ◆ ◆ ◆ ◆ ◆ ◆ ◆ ◆ ◆ ◆ ◆ ◆ ◆ ◆ ◆ ◆ ◆ ◆ ◆ ◆ ◆ ◆ ◆ ◆ ◆ ◆ ◆ ◆ ◆ ◆ ◆ ◆ ◆ ◆ ◆ ◆ ◆ ◆ ◆ ◆ ◆< | 1、空自等等。<br>1、空白等等。                                                              |
|---------------------------------------------------------------|-------------------------------------------------------|----------------------------------------------------------------------------------------------------|---------------------------------------------------------------------------------|
| 西名編/Team Name :<br>居住城市/City :<br>名編/School Name :            | え「_」、「-」、「,」 符別<br>え「_」、「-」、「,」 符別<br>え「_」、「-」、「,」 符別 | 8。不可有其他特殊符到<br>8。不可有其他特殊符到<br>8。不可有其他特殊符到                                                                                                    | 2 · 空白琴琴 ·<br>2 · 空白琴琴 ·                                                        |
| <b>居住城市/City:</b><br>名採/School Name:                          | え「_」、「-」、「.」 符取<br>え「_」、「-」、「.」 符取<br>え「_」、「-」、「.」 符取 | 8,不可有其他特殊符號<br>8,不可有其他特殊符號<br>8,不可有其他特殊符號                                                                                                    | 5、空白琴琴。<br>5、空白琴琴。                                                              |
| 名稱/School Name :<br>小英文字母,數字,以及<br>小英文字母,數字,以及<br>小英文字母,數字,以及 | L                                                     | 8、不可有其他特殊行動<br>8、不可有其他特殊行動<br>8、不可有其他特殊行動                                                                                                    | : 空白等等 ·<br>: 空白等等 ·                                                            |
|                                                               | え「_」、「-」、「.」符別<br>え「_」、「-」、「.」符別<br>え「_」、「-」、「.」符別    | 8。不可有其他特殊符到<br>8。不可有其他特殊符到<br>8。不可有其他特殊符到                                                                                                    | 2 · 空白琴琴 ·<br>2 · 空白琴琴 ·                                                        |
| 0英文字母, 數字, 以及<br>0英文字母, 數字, 以及                                | え「_」、「-」、「.」 符別<br>え「_」、「-」、「.」 符別<br>え「_」、「-」、「.」 符別 | 6,不可有其他特殊符號<br>6,不可有其他特殊符號<br>6,不可有其他特殊符號                                                                                                    | e · 空白琴琴 ·                                                                      |
| 的英文字母, 数字, 以及<br>の英文字母, 数字, 以及                                | え「_」、「-」、「,」 符別<br>え「_」、「-」、「,」 符別<br>え「_」、「-」、「,」 符別 | 8。不可有其他特殊符號<br>8。不可有其他特殊符號<br>8。不可有其他特殊符號                                                                                                    | <ul> <li>・空白等等・</li> <li>・空白等等・</li> <li>・空白等等・</li> </ul>                      |
| 的英文字母,數字, 以 2<br>0英文字母,數字, 以 2                                | え「_」、「-」、「.」符號<br>え「_」、「-」、「.」符號<br>え「_」、「-」、「.」符號    | 2。不可有其他特殊符到<br>2。不可有其他特殊符到<br>2。不可有其他特殊符到                                                                                                    | 1 · 空白琴琴 ·<br>2 · 空白琴琴 ·                                                        |
| 的英文字母,数字,以及<br>的英文字母,数字,以及                                    | え「_」、「-」、「.」符動<br>え「_」、「-」、「.」符動<br>え「_」、「-」、「.」符動    | 8。不可有其他特殊符9<br>8。不可有其他特殊符9<br>8。不可有其他特殊符9                                                                                                    | 1、空白琴琴。<br>2、空白琴琴。                                                              |
| 的英文字母,數字, 以 Z                                                 | え「_」、「-」、「.」符覧<br>え「_」、「-」、「.」符覧                      | 8。不可有其他特殊符到<br>8。不可有其他特殊符到                                                                                                    | : · 空白等等 ·                                                                      |
| 的英文字母,數字, 以及<br>9英文字母,數字, 以及                                  | え「_」、「-」、「.」符取<br>え「_」、「-」、「.」符取                      | \$。不可有其他特殊符到<br>\$。不可有其他特殊符到                                                                                                    | : · 空白等等・                                                                       |
| 1英文字母,數字, 以及                                                  | え「_」、「-」、「.」待到                                        | €•不可 <b>拘</b> 其他特殊符勖                                                                                                    | : · 空白琴琴 ·                                                                      |
| 1英文字母,数字, 以及                                                  | え「」、「-」、「.」待到                                         | 8,不可有其他特殊符號                                                                                                    | t,空白琴琴 ∙                                                                        |
| <sup>1</sup> 0英文字母,數字, 以及                                     | え「_」、「-」、「.」符號                                        | g,不可有其他特殊符號                                                                                                    | : · 空白琴琴・                                                                       |
| 的英文字母,數字, 以及                                                  | え「_」、「-」、「.」符号                                        | 8,不可有其他特殊符别                                                                                                    | ₹,空白等等。                                                                         |
| 的英文字母,數字, 以及                                                  | え「_」、「-」、「.」符號                                        | 8,不可有其他特殊符8                                                                                                    | ・空白等等・                                                                          |
|                                                               |                                                       |                                                                                                    |                                                                                 |
|                                                               |                                                       |                                                                                                    |                                                                                 |
| 的英文字母,數字, 以及                                                  | え「_」、「-」、「.」符號                                        | 8,不可有其他特殊符號                                                                                                    | ・空白等等・                                                                          |
|                                                               |                                                       |                                                                                                    |                                                                                 |
|                                                               |                                                       |                                                                                                    |                                                                                 |
|                                                               |                                                       |                                                                                                    |                                                                                 |
|                                                               |                                                       |                                                                                                    |                                                                                 |
| 的英文字母,數字, 以及                                                  | え「」、「-」、「小 符號                                         | 8,不可有其他特殊符数                                                                                                    | ・空白等等・                                                                          |
|                                                               |                                                       |                                                                                                    |                                                                                 |
| 約英文字母・數字・ 以及                                                  | え「_」、「-」、「.」符號                                        | 8,不可有其他特殊符别                                                                                                    | ・空白等等・                                                                          |
|                                                               |                                                       |                                                                                                    |                                                                                 |
|                                                               |                                                       |                                                                                                    |                                                                                 |
|                                                               | 的英文字母,數字, 以及<br>的英文字母,數字, 以及                          | 的英文字母,数字,以及「_」、「-」、「.」符9<br>                                                                                                    | 的英文字母,數字, 以及「_」、「-」、「,」符號,不可有其他特殊符號<br>的英文字母,數字, 以及「_」、「-」、「,」符號,不可有其他特殊符號<br>: |

# 系統完成審核後,將自動寄發【參賽通知】至三位隊 員的電子信箱,依據所使用裝置【手機/平板】或【電 腦】下載軟體

| Dear GOGO1 ,                                              |                                                                      |                                                                                               |
|-----------------------------------------------------------|----------------------------------------------------------------------|-----------------------------------------------------------------------------------------------|
| 您好,感謝您参加 [僑務委員<br>軟體使用說明:                                 | 會全球僑校學生                                                              | 華語口說爭霸賽]。以下是您的帳號、密碼及                                                                          |
| 登入帳號                                                      |                                                                      | 登入密碼                                                                                          |
| GOGO1                                                     |                                                                      | GOGO1                                                                                         |
| 手機 / 平板用戶                                                 |                                                                      |                                                                                               |
| Step1:下載軟體,進入 [僑》                                         | 勝委貝曾 <b>」</b> 比賽畫                                                    | · 面進行登入                                                                                       |
| 點擊連結: <u>https://llabs-ch.a</u> p                         | <u>p.link/TWN-OC/</u>                                                | <u>AC-GOV_C4339</u>                                                                           |
|                                                           |                                                                      |                                                                                               |
| <b>Step 2:登入軟體</b><br>請使用您的「帳號」及「密碼                       | 馬」登入,進行口                                                             | 1說比賽。                                                                                         |
| 手機版用戶                                                     | 平板用月                                                                 | 5                                                                                             |
|                                                           |                                                                      |                                                                                               |
| (参套說明)                                                    |                                                                      | NyET November Speaking Contest – Happy Thanksgiving:                                          |
|                                                           |                                                                      |                                                                                               |
| 電腦版用戶                                                     |                                                                      |                                                                                               |
| Step1:下載軟體,進。                                             | 入 [僑務委員                                                              | 會]比賽畫面進行登入                                                                                    |
| 點擊連結: <u>https://llabs</u>                                | .app.link/TV                                                         | <u>/N-OCAC-GOV_C4339</u>                                                                      |
| Step 2:登入軟體                                               |                                                                      |                                                                                               |
| 請使用您的「帳號」及                                                | 「密碼」登入                                                               | 入,進行口說比賽。                                                                                     |
| ◎ 口說大賽                                                    |                                                                      | 22人/計冊<br>————————————————————————————————————                                                |
| MyET Novem<br>比賽介紹                                        | iber Speaking Contes                                                 | t – Happy Thanksgiving!                                                                       |
| MyET Novembe<br>開始比束 From Nov. 1st 2<br>wanti like too th | r Speaking Contest – Hap<br>020 to Nov. 30th 2020. for<br>nee ranker | py Thanksgiving!<br>free, and you can take part in the contest as many times as you<br>Money! |
| 先線器<br>Come and join t                                    | he contes                                                            | America money:                                                                                |
| 主時單位<br>素的成績 Llabs Inc.                                   |                                                                      |                                                                                               |
| 比賽日期<br>2020-11-01-001                                    | <u>+e</u> +ask<br>00 - 2020-, R/3                                    | 2012 2012 2012 2012 2012 2012 2012 2012                                                       |
| 参 <u>寛</u> 人数<br>589人                                     |                                                                      |                                                                                               |
|                                                           |                                                                      |                                                                                               |

依據所使用裝置【手機/平板】或【電腦】下載軟體

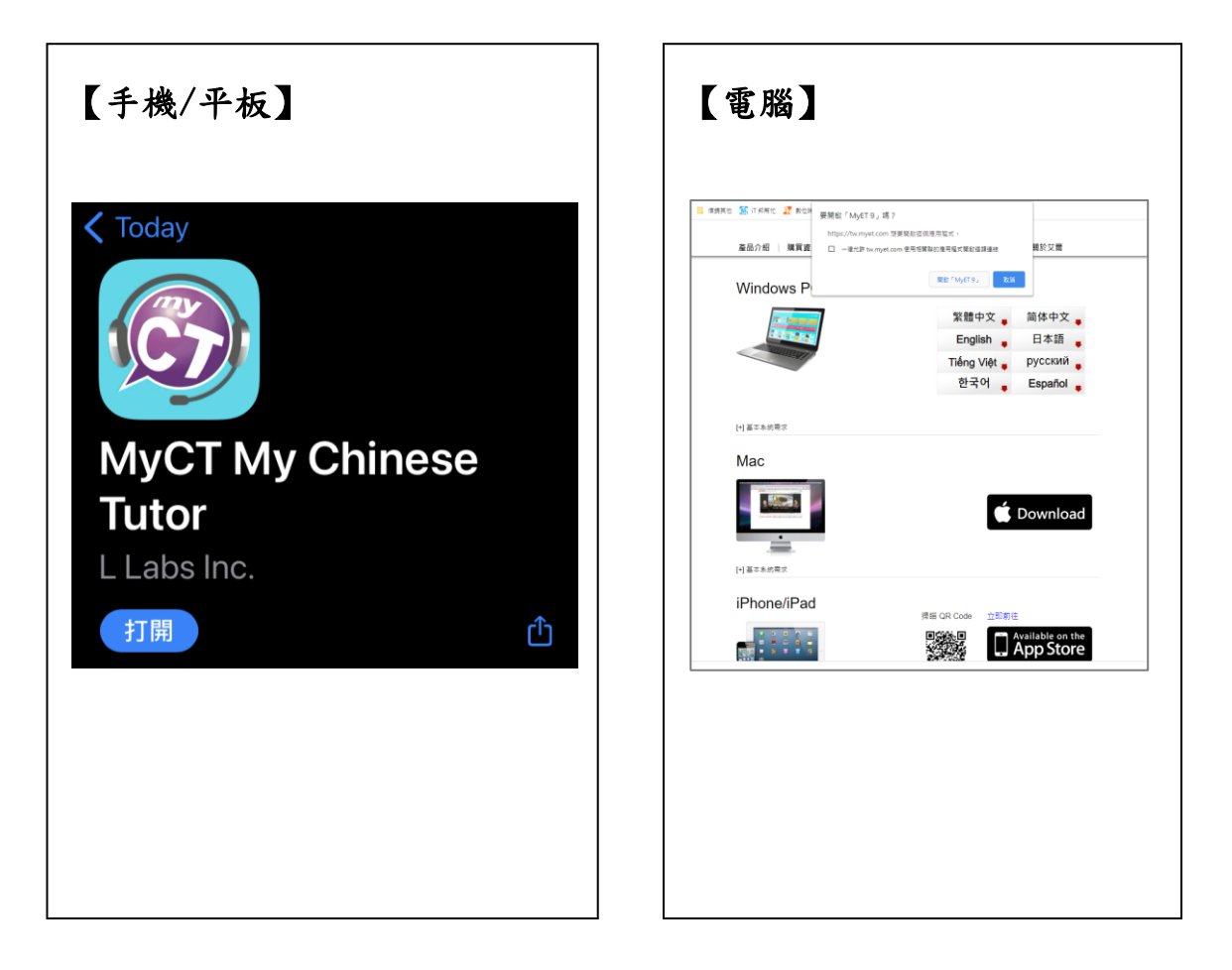

步驟5

### 使用【参賽通知】信件中的個人帳號與密碼, 登入 MyET

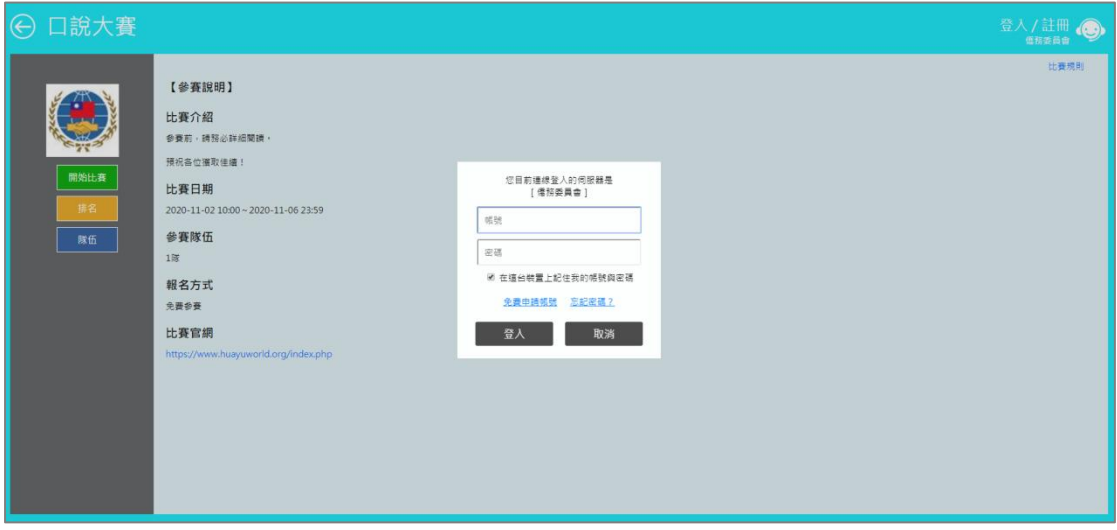

# 進入【參賽說明】頁面,點擊【開始比賽】按鈕→聆 聽比賽介紹,進行賽前暖身練習

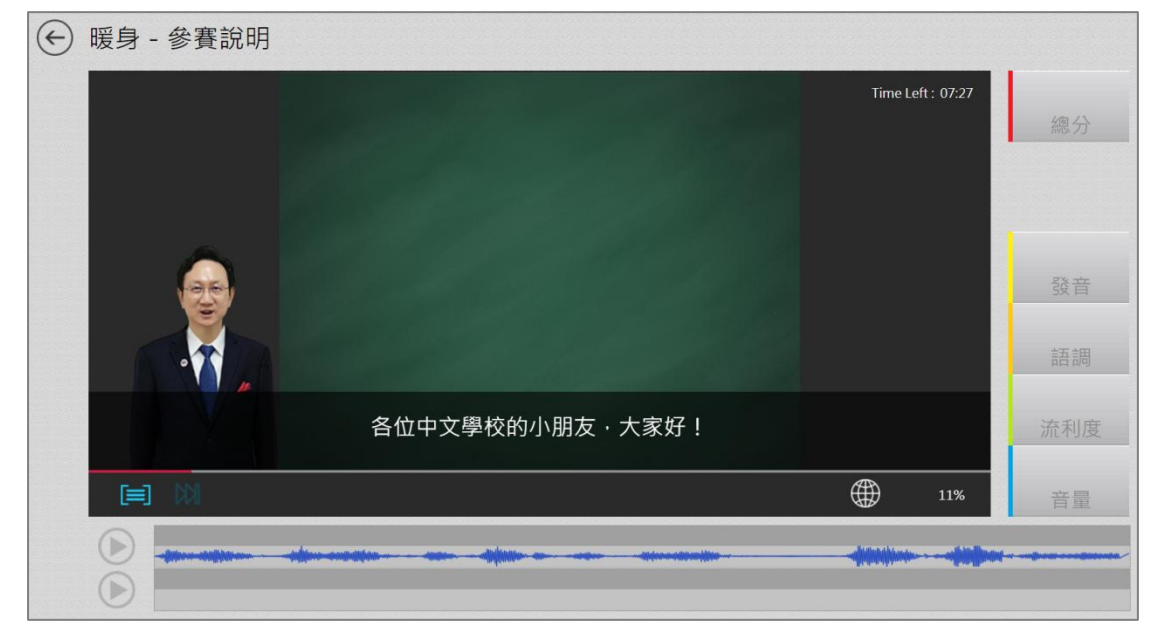

# 按下返回鈕,返回比賽列表→任選【跟讀賽】或【朗 讀賽】其中一場,正式開始比賽

| ◎ 口說大賽                                                                |                                                                        |                   | tracy 🕡 |
|-----------------------------------------------------------------------|------------------------------------------------------------------------|-------------------|---------|
| 我的比賽資料                                                                | 我已經報名參加的比賽                                                             |                   |         |
| <b>學校/地區</b> 市立北一女中 >                                                 | 【参賽說明】<br>2020-11-02 10:00 ~ 2020-11-06 23:59<br>参賽人數:1<br>■第1名: 審員的界線 |                   | >       |
| 進行中場決4場<br>參賽人數10人                                                    | 2020億務委員會全球價均學生草語口試爭窮賽                                                 |                   | >       |
| 個人賽 >                                                                 | 2020 儒務委員會全球僑校學生華語口說爭霸賽跟讀賽                                             |                   |         |
| 團證頁                                                                   | 2020-10-29 12:00 ~ 2020-11-06 23:59<br>参赛人數: 7                         |                   | >       |
|                                                                       | ■ 第1名: 叫我第一名                                                           |                   |         |
|                                                                       | 圆脸赛                                                                    |                   |         |
| <ul> <li>         · 跟讀賽 - 去遊樂園玩         <ul> <li></li></ul></li></ul> |                                                                        | Time Left : 19:53 | 總分發音    |
|                                                                       |                                                                        |                   | 語調      |
|                                                                       | 我很喜歡去遊樂園玩 ·                                                            |                   | 流利度     |
|                                                                       |                                                                        | 14%               | 音量      |
|                                                                       |                                                                        |                   | Dv-100  |
| 朗讀賽 - 數字和成語                                                           |                                                                        |                   |         |
|                                                                       |                                                                        | Time Left : 19:49 | 總分      |
| 中文裡                                                                   | 面有一種用四個字組<br>成的詞·                                                      |                   | 發音語調    |
|                                                                       |                                                                        |                   | 流利度     |
|                                                                       |                                                                        | 13%               | 音量      |

# 比賽期間,可不限次數參賽,隊伍成績與排名可從排 行榜即時查詢

| ⊖ 口說大賽 |               |                                   | tracy 🌔  |
|--------|---------------|-----------------------------------|----------|
|        | 2020僑務委員會全計   | 球僑校學生華語口說爭霸賽跟讀賽                   | 檢學作弊     |
|        | 你的最佳成績: 87.50 |                                   |          |
|        | 你的排名: 4/7     | 2.二体長に第5(23時時、2020.01.02.02.45)。  |          |
|        |               | 山我第一名                             | 國際總式這    |
|        | 🔺 🛣           | 台灣,其他,其它                          | 179.36 > |
|        | 🕨 🥷 💴         | <b>\CONCON得第一/</b><br>台灣,台中市,大明高中 | 176.45   |
|        | 🕨 🥷 😐         | nina<br>台灣,台中市,大明高中               | 176.14   |
|        | 4 🛄           | Tracy GOGO<br>台灣,台南市,成功大學         | 87.50    |
|        | 5 💴           | Jeff Team<br>台灣,台中市,東海大學          | 77.09 >  |
|        | 6 📕           | lubitestOCAC<br>台灣,台北市,台北科技大學     | 18.23    |
|        | 7 🎴           | Tiffanyhihi<br>台灣,台中市,大明高中        | D States |

| € 隊伍表現 |        |                                  |        |
|--------|--------|----------------------------------|--------|
| 隊伍資訊   |        | Tracy GOGO                       |        |
| 隊伍表現   | $\geq$ | 隊長: tracy@OCAC                   |        |
|        |        | 隊伍描述:                            |        |
|        |        | 指導老師:魚                           |        |
|        |        | <b>隊伍人數:</b> ₃人                  |        |
|        |        | <b>瀏覽人次:</b> 71人求                |        |
|        |        | 成績與排名                            |        |
|        |        | 2020債務委員會全球債权學生華語口說爭霸異跟讓賽 0天15小時 | >      |
|        |        | 2020價務委員會全球價校學生華語口說爭霸賽朗讀賽 0天15小時 | $\geq$ |

#### 錄音注意事項

\*請自備耳機麥克風。

\*建議在安靜的環境下比賽,避免環境噪音影響比賽成績。 \*比賽錄音過程中,不管唸錯,停頓或噪音干擾等任何情況,在該句 MyET 還未評分的情況下, 若要重唸時,一律等 MyET 出現圖一圖示後,再開始錄音。

當 MyET 播放老師音檔之後,出現「Recording」圖示後(參見圖一),請再開始進行錄音(音量維持在2格半-5格)

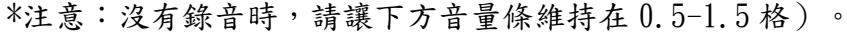

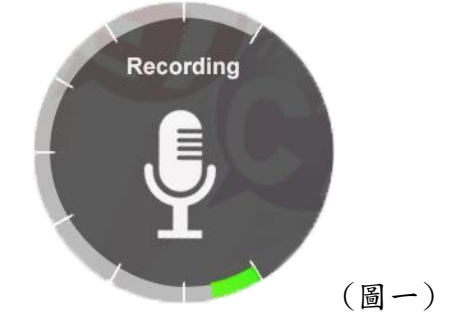

 當 MyET 出現圖二圖示時,表示 MyET 沒有收到聲音或是錄音音量過小,造成無法分析評分, 此時請等 MyET 回到圖一時,再開始進行錄音。(建議錄音時,說話音量讓音量條達到 3-6 格時, MyET 較不易發生有收不到錄音情形)。

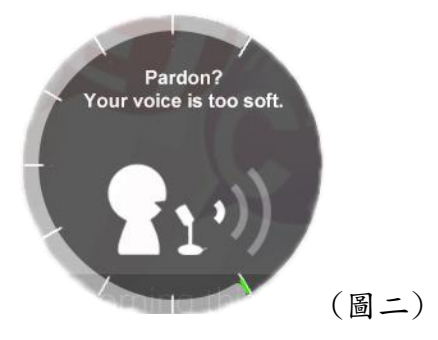

 當 MyET 出現圖三圖示時,表示環境噪音或是錄音音量過大,造成 MyET 無法分析評分,此時 請等 MyET 回到圖一時,再開始進行錄音。(建議可降低錄音音量或是將拉長麥克風與嘴巴之 間的距離,避免環境噪音的干擾)。

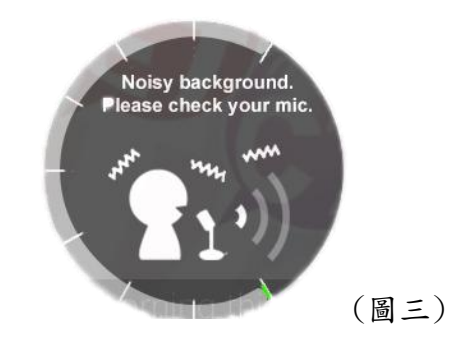